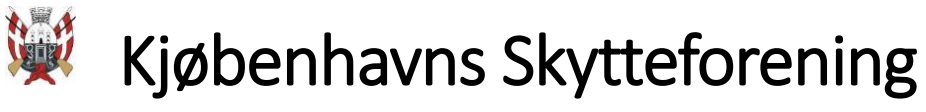

### Indhold

| Kort vejledning i opsætning og anvendelse af IT-docking arbejdsplads | 1 |
|----------------------------------------------------------------------|---|
| Opsætning af PC                                                      | 1 |
| Opsætning af printere                                                | 4 |
| Netværksprinter                                                      | 4 |
| Tilslut USB printer – HP LaserJet.                                   | 6 |

### Kort vejledning i opsætning og anvendelse af IT-docking arbejdsplads

Denne vejledning er ikke endelig og opdateres med erfaringer løbende (indtil den er endelig).

- 1. Tilslut din PC til strøm via egen strømforsyning og til SKAKhusets WiFi. Det er lige meget hvilket WiFi du tilslutter dig.
- 2. Sæt det løse kabel mærket 'USB PC' fra docking-stationen i en ledig USB port på PC
- 3. Tænd for begge skærme
- 4. Tænd for dockinstation (den røde plet i 'ThinkPad' skal lyse).

### Opsætning af PC

Vejledningen er uden ansvar og virker kun til en Dansk Windows 10.

- 1. Åbn klappen på den bærbare PC.
- 2. Tryk på den F-tast på PC'en som styrer skærmdeling. På mange PC'er er det enten F7 eller F8. Det kan være at du skal trykke på knappen 'Fn' samtidig. Det afhænger af din PCs fabrikat og opsætning.
- 3. Vælg noget med 'del til ekstern display/skærm' el.lign. Der er ofte flere muligheder afhængig af PC fabrikat. Prøv til der dukker noget op på de to store skærme.
- 4. Klap låget på PC'en i.
- 5. Højreklik med musen når du står på skrivebordet (altså skrivebordet på skærmen, ikke skrivebordet du sidder ved). Vælg 'Skærmindstillinger'.

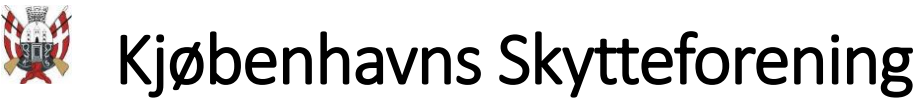

|   | Vis                                         |
|---|---------------------------------------------|
|   | Sortér efter >                              |
|   | Opdater                                     |
|   | Sæt ind                                     |
|   | Indsæt genvej                               |
| 8 | Del                                         |
|   | Vis online                                  |
|   | Administrer sikkerhedskopiering på OneDrive |
|   | Behold altid på denne enhed                 |
|   | Frigør plads                                |
|   | Ny                                          |
| _ | Skærmindstillinger                          |
| 4 | Personlige indstillinger                    |

- 6. Tryk på 'Identificer' og tjek at din skærm 1 er den skærm til venstre.
  - a. Hvis det ikke er tilfældet, kan du rykke rundt på dem ved at trække og slippe dem i nedenstående.
- 7. Tjek at din musemarkør kan bevæge sig frit mellem skærm 1 og 2
- 8. Tryk på registrer når du er tilfreds. Og tryk på 'Anvend', hvis du bliver bedt om det.

| Indstillinger                                   | – 🗆 X                                                                                                    |  |  |  |  |
|-------------------------------------------------|----------------------------------------------------------------------------------------------------|--|--|--|--|
| டி Start                                        | Skærm                                                                                                    |  |  |  |  |
| Find en indstilling $ ho$                       | Omarranger dine skærme                                                                                                    |  |  |  |  |
| System                                          | Vælg en skærm nedenfor for at ændre indstillingerne for den. Tryk og hold på (eller vælg) en skærm, og<br>træk for at flytte den. |  |  |  |  |
| ⊊ Skærm                                         |                                                                                                    |  |  |  |  |
| 다) Lyd                                          |                                                                                                    |  |  |  |  |
| Beskeder og handlinger                          | 1 2                                                                                                    |  |  |  |  |
| J Fokushjælp                                    |                                                                                                    |  |  |  |  |
| ( <sup>1</sup> ) Strømstyring og slumretilstand |                                                                                                    |  |  |  |  |
| 🗁 Batteri                                       |                                                                                                    |  |  |  |  |
| 📼 Lager                                         | Identificer Registrer                                                                                                    |  |  |  |  |

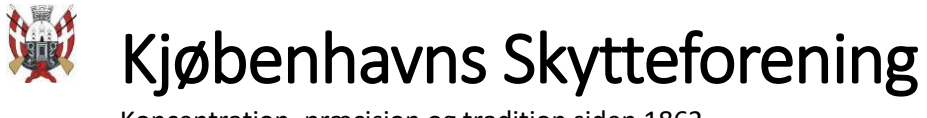

9. Du kan vælge om skærm 1 eller 2 skal være din hovedskærm. Se skærmklip nedenfor (næste side).

| 企 Start                           | Skærm                                                                 |  |  |
|-----------------------------------|-----------------------------------------------------------------------|--|--|
| Find en indstilling $ ho$         | indstallinger for windows fib color                                   |  |  |
| System                            | Skalering og layout                                                   |  |  |
| 🖵 Skærm                           | Skift størrelse på tekst, apps og andre elementer<br>100% (anbefales) |  |  |
| ්ා) Lyd                           | Avancerede skaleringsindstillinger                                    |  |  |
| Beskeder og handlinger            | Skærmopløsning                                                        |  |  |
| 🕗 Fokushjælp                      | 1680 × 1050 (anbefales) ~                                             |  |  |
| () Strømstyring og slumretilstand | Liggende V                                                            |  |  |
| 🗁 Batteri                         | Flere skærme                                                          |  |  |
| 📼 Lager                           | Flere skærme                                                          |  |  |
| <sup>다</sup> Tablet               | Udvid skærmene $\sim$                                                 |  |  |
| 曰 Multitasking                    | Gør denne til min hovedskærm                                          |  |  |
| Projicer til denne pc             | Avancerede skærmindstillinger                                         |  |  |
| X Delte oplevelser                | Grafikindstillinger                                                   |  |  |

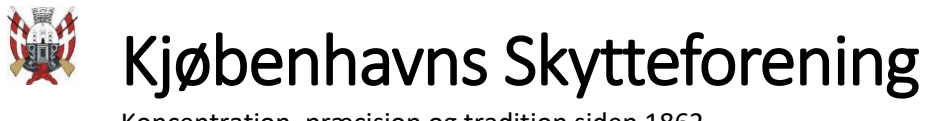

## Opsætning af printere

Når du udskriver, skal du være opmærksom på hvilken printer du udskriver til, hvis du har begge printere installeret og konfigureret.

#### Netværksprinter

Netværksprinteren har IP-adresse 192.162.8.10 og kan findes ved at gå i 'Indstillinger' via Windows 'klatten' nederst tv., vælge 'Enheder' og her vælge 'Printere og scannere'.

#### Vælg 'Indstillinger'

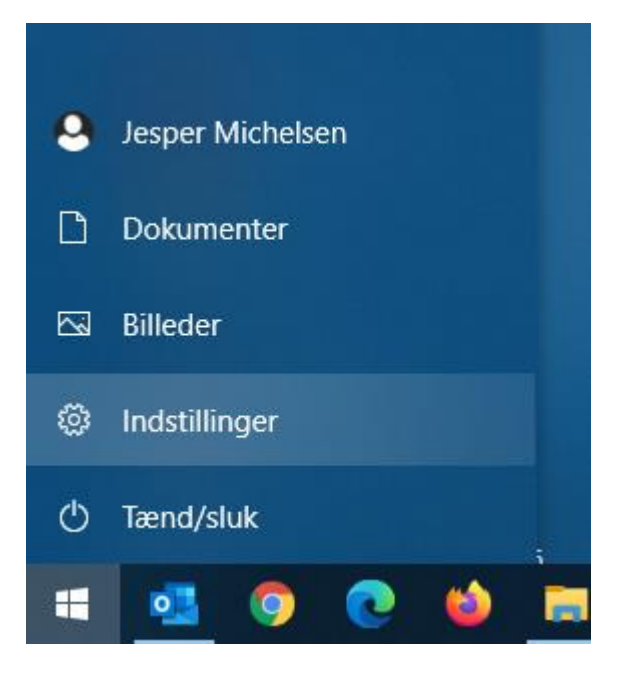

W Kjøbenhavns Skytteforening

Koncentration, præcision og tradition siden 1862

Vælg 'Enheder'

# Windows-indstillinger

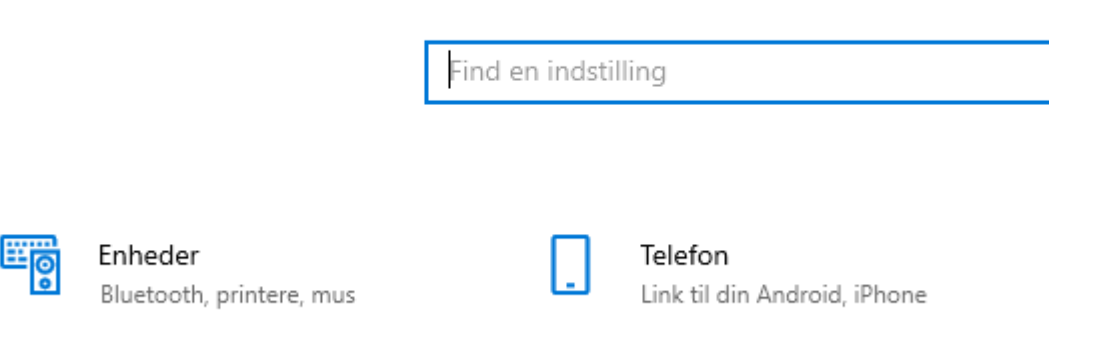

Tryk på 'Tilføj en printer eller scanner'.

Der vil typisk gå 1-2 minutter før KS Printer (Kyocera ECOSYS M6630cidn) er fundet. Når printeren er fundet, skal du bede om at få installeret printerdriveren/Printer app'en (KYOCERA Print Center). Det tager også et minuts tid eller to.

Herefter er printeren klar til brug. Udskriv gerne en testside.

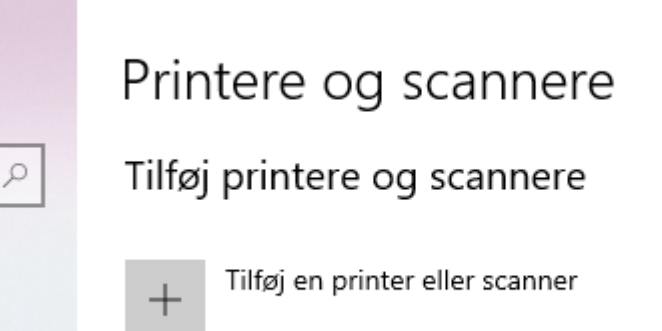

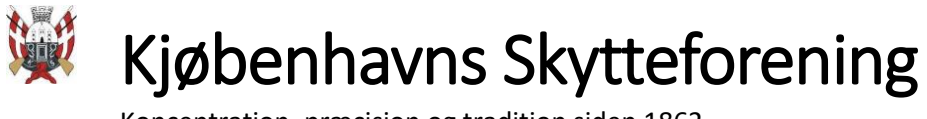

Klik på printeren og vælg 'Administrer' – her kan du finde et link 'Udskriv testside'. (Printeren skal stå 'Online').

| ß | HP LaserJet P2015 Series<br>Driveren er ikke tilgængelig |              |             |             |  |
|---|----------------------------------------------------------|--------------|-------------|-------------|--|
| ÷ | KS Printer<br>Offline<br>Åbn printera                    | pp<br>Åbn kø | Administrer | Fjern enhed |  |
| B | Microsoft Pri                                            | nt to PDF    |             |             |  |

Tilslut USB printer – HP LaserJet.

HP LaserJet printeren er tilsluttet dockingstationen vha. et USB-kabel og derfor burde den selv installere sig på din PC når du tilslutter PC'en til dockingstationen via USB.

Giv PC'en et par minutter til at finde printeren frem og installere.

/Jesper, 17. maj 2021